# 4 Справочники

**Обратите внимание**. Некоторые справочники являются унифицированными и заполняются в вышестоящем учреждении куратором. При возникновении вопросов по унифицированным справочникам и отсутствии необходимых данных нужно обращаться к своему куратору.

Глава содержит следующие разделы. Исполнители (поставщики). Единицы измерения. Плановые суммы. Объем закупок.

## Исполнители (поставщики)

Справочник может дополняться пользователями. В обычном режиме показываются данные, внесённые самим пользователем. Чтобы увидеть полное содержание справочника, установите галочку на опции «Показывать всех поставщиков».

Чтобы внести данные, выполните следующие действия.

1. Нажмите меню «Справочники» и выберите пункт «Исполнители (поставщики)». Откроется страница (Рисунок 6).

| Гос контракты и договора: Исполнители (поставщики)                  |            |         |                     |                           |         |               |                    |     |         |                |      |      |
|---------------------------------------------------------------------|------------|---------|---------------------|---------------------------|---------|---------------|--------------------|-----|---------|----------------|------|------|
| 💲 Гос. контракты и договора 🗐 Отчетные фо                           | рмы        | 🥏 C     | правочники          | 🗘 Ce                      | рвис    |               |                    |     | Школа I | <b>⊵2</b>      | 🕞 Вы | йти  |
| 🗘 🤌 💳 🌱 🖨 Показывать всех поставщиков Отображается 20 записей из 54 |            |         |                     |                           |         |               |                    |     |         | 5457           |      |      |
| Наименование                                                        | инн        | Адрес   | ФИО<br>руководителя | Должность<br>руководителя | Телефон | Дата<br>ввода | Дата<br>завершения | кпп | октмо   | ОКОПФ/<br>ОКФС | оксм | окпо |
|                                                                     |            |         |                     |                           |         |               |                    |     |         |                |      |      |
| АКБ "ЮГБАНК"                                                        | 2310010100 |         |                     |                           |         | 01.01.2010    |                    |     |         |                |      |      |
| Департамент по финансам, бюджету и контролю                         | 2308040000 |         |                     |                           |         | 01.01.2010    |                    |     |         |                |      |      |
| 🗌 000 'лдг'                                                         | 2301001005 |         |                     |                           |         | 01.01.2010    |                    |     |         |                |      |      |
| Профком Администрации края Сбербанк                                 | 2300001000 |         |                     |                           |         | 01.01.2010    |                    |     |         |                |      |      |
| Крайгосэкспертиза                                                   | 2301001003 |         |                     |                           |         | 01.01.2010    |                    |     |         |                |      |      |
| Ред.журнал Наш современник                                          | 7700002000 |         |                     |                           |         | 01.01.2010    |                    |     |         |                |      |      |
| 1 2 3 4 5 »                                                         | »» Показы  | вать 20 | 🗸 на страницу       |                           |         | -             |                    |     |         |                |      |      |

Рисунок 6

2. Нажмите на кнопку 宁 – «Добавить». Появится окно ввода данных (Рисунок 7).

| 📀 🔕 Все поля в           | вода         |                    |            |
|--------------------------|--------------|--------------------|------------|
| Наименование             | Школа №2     | ИНН                | 2310042975 |
| Адрес                    | г. Краснодар | ФИО ответственного |            |
| Должность ответственного | Иванов И.И.  | Телефон            |            |
| Дата действия с          | 22.09.2016   | Дата действия по   |            |
| кпп                      |              | OKTMO              |            |
| ΟΚΟΠΦ/ΟΚΦC               |              | ОКСМ               |            |
| окпо                     |              |                    |            |

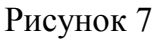

3. Внесите данные и нажмите кнопку 🥥, чтобы их сохранить.

#### Единицы измерения

Обратите внимание. Справочник заполняется куратором.

Чтобы внести данные, выполните следующие действия.

1. Нажмите меню «Справочники» и выберите пункт «Единицы измерения». Откроется страница (Рисунок 8).

| Гос контракты и договора: Единицы измерения |                |        |    |  |                   |     |            |                |            |  |         |  |
|---------------------------------------------|----------------|--------|----|--|-------------------|-----|------------|----------------|------------|--|---------|--|
| 💲 Гос. контракты и договора 🗐 От            |                |        |    |  | тчетные формы 🏾 🥏 |     | равочники  | 🔅 Сервис       | Сервис Шко |  | 🕞 Выйти |  |
| ÷                                           | e -            | 7      | 8  |  |                   |     | Отоб       | іражается 54 з | аписи      |  |         |  |
|                                             | Наиме          | новани | ie |  | Сокращен          | ние | Дата ввода | а Дата завер   | шения      |  |         |  |
| 00                                          |                |        |    |  |                   |     |            |                |            |  |         |  |
|                                             | метр           |        |    |  | м                 |     | 01.01.2010 |                |            |  |         |  |
|                                             | километр       |        |    |  | KM                |     | 01.01.2010 |                |            |  |         |  |
|                                             | погонный метр  |        |    |  | п.м               |     | 01.01.2010 |                |            |  |         |  |
|                                             | квадратный мет | тр     |    |  | м2                |     | 01.01.2010 |                |            |  |         |  |
|                                             | квадратный кил | юметр  |    |  | км2               |     | 01.01.2010 |                |            |  |         |  |
|                                             | литр           |        |    |  | л                 |     | 01.01.2010 |                |            |  |         |  |
|                                             | кубический мет | p      |    |  | мЗ                |     | 01.01.2010 |                |            |  |         |  |

Рисунок 8

- 2. Нажмите на кнопку 🗣 «Добавить». Появится строка для ввода данных.
- 3. Внесите данные и нажмите кнопку 🥥, чтобы их сохранить.

### Плановые суммы

Справочник содержит суммы лимитов по организациям. Чтобы внести данные, выполните следующие действия.

1. Нажмите меню «Справочники» и выберите пункт «Плановые суммы». Откроется страница (Рисунок 9).

| Гос контракты и договора: Плановые суммы |                                    |            |        |          |   |                |             |  |  |  |
|------------------------------------------|------------------------------------|------------|--------|----------|---|----------------|-------------|--|--|--|
| 💲 Гос. кон                               | тракты и договора 🗐 Отчетные формы | 🥭 Справо   | чники  | 🔅 Сервис | : | Школа №2       | 🕞 Выйти     |  |  |  |
| < sa 2                                   | 2016 год 🔉 🥖 ү                     |            |        |          |   | Отображается 7 | записейиз 7 |  |  |  |
|                                          | Организация                        |            | Сумма  |          |   |                |             |  |  |  |
|                                          | Администратор                      |            |        |          |   |                |             |  |  |  |
|                                          | Администрация КК (КЦП)             |            | •      |          |   |                |             |  |  |  |
| ۲ ک                                      | Школа №1                           |            | 350000 | )        |   |                |             |  |  |  |
|                                          | ДК №2                              |            |        |          |   |                |             |  |  |  |
|                                          | Ντοιο:                             | 350 000,00 |        |          |   |                |             |  |  |  |

Рисунок 9

- 2. Выберите год, за который указываются лимиты.
- 3. Отметьте галочкой нужную организацию.
- 4. Нажмите кнопку 🥟 «Редактировать». Появится строка ввода данных.
- 5. Введите сумму и нажмите кнопку 🥥, чтобы их сохранить.

#### Объём закупок

Обратите внимание. Справочник заполняется бюджетополучателем.

Справочник содержит информацию по совокупному годовому объёму закупок. Чтобы внести данные, выполните следующие действия.

- 1. Нажмите меню «Справочники» и выберите пункт «Объем закупок».
- 2. Выберите год, за который указываются лимиты.
- 3. Отметьте галочкой нужную организацию.
- 4. Нажмите кнопку 🥟 «Редактировать». Появится строка ввода данных.
- 5. Введите сумму и нажмите кнопку 🥥, чтобы их сохранить.